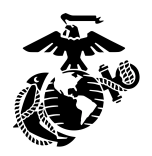

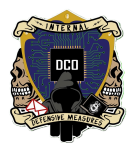

Shodan S.O.P.

By: Cpl Jimenez <u>3rd PLT DCO-IDM</u> <u>LU: 20240228</u>

This document will serve as the guide to Shodan setup and usage for operations.

| Shodan Overview           | 1  |
|---------------------------|----|
| Usage/Legality            | 1  |
| Search Query Fundamentals |    |
| Shodan CLI                | 23 |
| Python Installation       | 23 |
| Pricing/Membership Types  |    |
| Shodan Products           | 23 |

## Shodan Overview

Shodan.io is a search engine for the Internet of Things. It functions similar to Google and Bing in that it searches and indexes information, but whereas the latter two search engines crawl the web, Shodan crawls the entire Internet. It gathers information about all devices directly connected to the Internet, by banner grabbing. The types of devices that can be indexed vary tremendously, from small desktops to nuclear power plants, and everything in between.

### **Usage/Legality**

Occasionally, when searching for IP addresses in Shodan, it will say "No information available for that IP". Keep in mind that Shodan queries *publicly* 

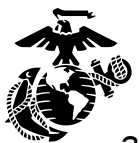

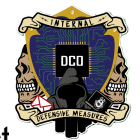

*available* information, so if devices are behind a firewall or otherwise not direct<sub>1</sub>, connected to the Internet, Shodan will not be able to query them. This could be due to various reasons, and does not imply anything about the security of a target machine. The absence of information on Shodan doesn't necessarily imply that a system is secure or insecure. Security depends on various factors, including the configuration of services, software updates, firewall settings, and other security measures in place on the target machine.

Shodan is an OSINT tool and is generally considered legal and ethical for passive reconnaissance during a penetration test because it is a search engine that gathers publicly available information about a target. However, improper interaction with a target system without proper authorization can lead to illegal activities like exploiting vulnerabilities, attempting to access systems, or launching attacks.

These activities are illegal under the Computer Fraud and Abuse Act (CFAA) in the US, the Police and Justice Act in the UK, section 342.1(1) of the Criminal Code of Canada (Unauthorized Use of Computer), and similar laws in other countries.

For example, you can use the query

### "\x03\x00\x00\x0b\x06\xd0\x00\x00\x124\x00" has\_screenshot:true

If we break it down, we can see that the first part of the query is a hex string, which is a response typically associated with an open Windows Remote Desktop Protocol (RDP) connection. This means that port 3389 is open on the target machine, and that it has been configured to allow remote connections.

The second part of the query is 'has\_screenshot:true'. This tells Shodan to only show results that have a screenshot. Putting both of these queries together will show us machines that have port 3389 open (if not more ports) and show a screenshot. Viewing the screenshot will likely show the login screen of a vulnerable machine, which also shows a username. However, the screenshot may also be something from a webcam or a CCTV camera, which can lead to other avenues of reconnaissance. Thus with a single query, you have obtained

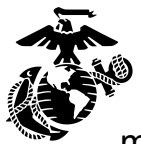

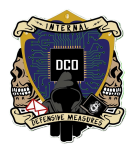

much of the information you need to do further reconnaissance or stage an attack.

Pictured below is a vulnerable Chinese server. From this query, we already know a lot of information: IP address, open ports, ISP, organization, geolocation, OS version, username, and the autonomous system number (look it up on <u>search.arin.net</u>).

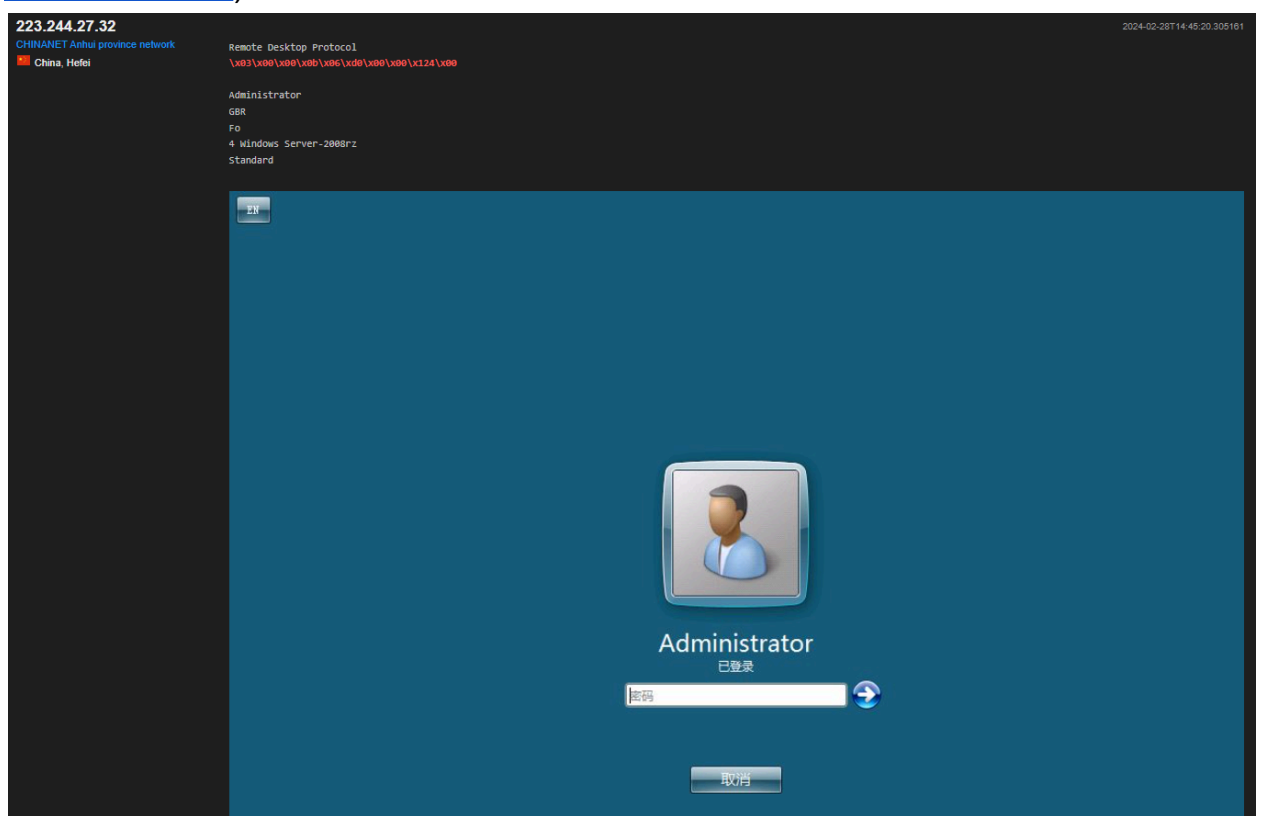

| Ningfeng SHODAN Explore D | www.g                                                                                                    | Tange Tange Bardier.                                                                                                    |
|---------------------------|----------------------------------------------------------------------------------------------------|----------------------------------------------------------------------------------------------------|
| 223.244.27.32             | Lecel Canada Canada Ca | Luyal I di senara di senara<br>di senara di senara di senara di senara di senara di senara di senara di senara di senara di senara di senara di |
| General Information       |                                                                                                    | est contact a                                                                                                    |
| Country                   | China                                                                                                    | 23 25 110 119 2121 3389                                                                                                    |
|                           | Hefei                                                                                                    |                                                                                                    |
| Organization              | CHINANET Anhui province network                                                                                                    | // 23 / TCP 🗹 1897397465   2024-02-18709;r                                                                                                    |
|                           | China Telecom                                                                                                    | HTTP/1.0 200 OK<br>Server: Proxy                                                                                                    |
|                           | AS149178                                                                                                    |                                                                                                    |
|                           | Windows Server 2008 R2 Standard                                                                                                    | unauthorized                                                                                                    |
| Operating System          |                                                                                                    | 1P Address: 224.25.162.46                                                                                                    |
| Operating System          |                                                                                                    | NKC ADDress:<br>Server Tis: NSR-R9-13 17:00:26<br>Auth mesult: 无效则序。                                                                                                    |
| Operating System          |                                                                                                    | MK. AMARTSS<br>Server The: 2004-06-18 37-08126<br>Auth Hesult: #200  P.<br>// 25 / TCP [2]                                                                                                    |

Up until this point, it is perfectly legal to do this kind of reconnaissance, but taking it any further, such as launching an attack against the system, would run you afoul of the law. **Do not attempt to exploit machines or launch attacks without proper authorization to do so!** 

## **Search Query Fundamentals**

Shodan queries devices by using a technique called banner grabbing. Banners are a common instance on machines. When attempting to connect to a server, a banner is typically one of the first things that you will see. If not configured correctly, banners can give away a lot of information, such as server names, versions and timestamps. Below is a typical example of a banner grabbed from an HTTP server:

```
HTTP/1.1 200 OK
Server: nginx/1.1.19
Date: Sat, 03 Oct 2015 06:09:24 GMT
Content-Type: text/html; charset=utf-8
Content-Length: 6466
Connection: keep-alive
```

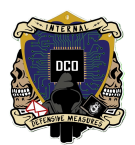

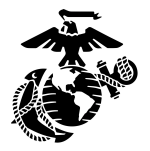

Each banner has several properties which describe different pieces of information about the machine you're trying to reach. Here is an example of a different banner's raw information:

| { |                                 |
|---|---------------------------------|
|   | "data": "Moxa Nport Device      |
|   | Status: Authentication disabled |
|   | Name: NP5232I_4728              |
|   | MAC: 00:90:e8:47:10:2d",        |
|   | "ip_str": "46.252.132.235",     |
|   | "port": 4800,                   |
|   | "org": "SingTel Mobile",        |
|   | "location": {                   |
|   | "country_code": "SG"            |
|   | }                               |
| } |                                 |

This banner has five different properties: "data", "ip\_str", "port", "org", and "country\_code".

**data** - This is the main response from the service itself and the default property searched by Shodan if you don't indicate anything else. This is a Moxa Nport device

**ip\_str** - This stands for "IP string" and shows the machine's IP address, 46.252.132.235

**port** - This shows all open ports. This particular device has a singular open port, 4800

**org** - org is short for "Organization". This identifies the device as being a SingTel Mobile device

**country\_code** - Country code is a two letter country code that identifies what country the device is located in, in this case Singapore.

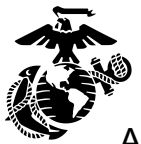

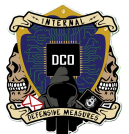

Again, by default, Shodan will query only the "data" property, so if you wanted w do a search to find all SingTel devices, it wouldn't work because that falls under the "org" property. In order to search for different properties, you need to use the following format:

### filtername:value

Therefore, if you wanted to search for SingleTel devices, you would have to search for org:SingTel. You can also string queries together to narrow your search results. If you wanted to search for all SingTel devices in the city of Singapore, you would search "org:SingTel city:Singapore" (no quotes).

Shodan has a filter cheat sheet that you can use at <a href="https://www.shodan.io/search/filters">https://www.shodan.io/search/filters</a>

# Shodan CLI

Shodan has a CLI capability that is built into Python as a library. Therefore if you do not have python installed on your machine, you will not be able to use the CLI version. Installation is easy, requiring only two commands:

pip install -U --user shodan This command will install the shodan library in your pythonXY\Scripts\ directory, where XY is the version of python that you are using

shodan init YOUR\_API\_KEY This command initializes shodan and connects your shodan account to the .exe so that you can use more advanced commands.

You can find your API under the Account Tab in Shodan:

Start by going to the main page and logging in:

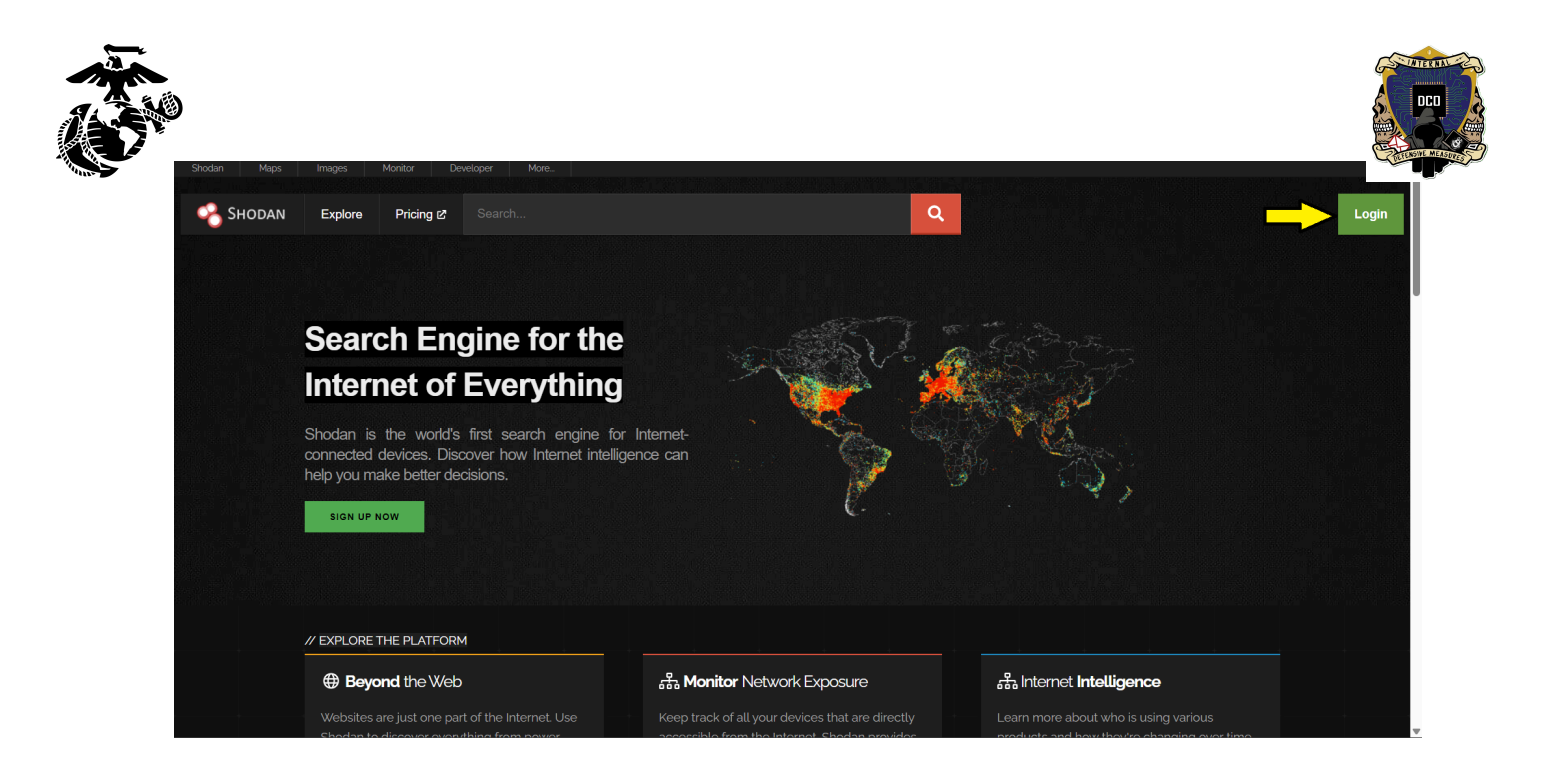

#### Next, click on the Account tab:

| SHODAN Explore Downloads Pricing &                         |                                                                                                  | Q                    | Account |
|------------------------------------------------------------|--------------------------------------------------------------------------------------------------|----------------------|---------|
| Dashboard                                                  |                                                                                                  |                      |         |
| E Getting Started                                          | >_ ASCII Videos                                                                                  | Developer Access     |         |
|                                                            |                                                                                                  |                      |         |
| OUICK LINKS     SETUP NETWORK MONITORING     BROWSE IMAGES | Fitters Cheat Sheet<br>Shodan currently crawls nearly 1.500 po<br>search filters to get started. |                      |         |
|                                                            | Filter Name Description                                                                          | Example              |         |
|                                                            | city Name of the city                                                                            | Devices in San Diego |         |

Next to API Key, click Show:

| Shodan Maps | Images Monitor Developer | More                          |                                               |  |
|-------------|--------------------------|-------------------------------|-----------------------------------------------|--|
| Shodan      | Account Overview Billing | Take a Tour Log out           |                                               |  |
|             |                          |                               |                                               |  |
|             |                          | Account Overview              |                                               |  |
|             |                          | Account Level                 | Membership                                    |  |
|             |                          | Display Name                  | Rational.Router                               |  |
|             |                          | Email                         | sergio,jimenez700@gmaiLcom                    |  |
|             |                          | Member                        | Yes                                           |  |
|             |                          | API Key                       | show                                          |  |
|             |                          |                               |                                               |  |
|             |                          | For information about your AF | 1 usage please visit the Developer Dashboard. |  |

It will then show you your API key, as well as giving you a QR code version of the key:

| Account Overview |                             |  |
|------------------|-----------------------------|--|
| Account Level    | Membership                  |  |
| Display Name     | Rational.Router             |  |
| Email            | sergio,jimenez700@gmail.com |  |
| Member           | Yes                         |  |
| API Key          | x5D                         |  |
|                  |                             |  |
|                  | you can't steal my API key  |  |
|                  |                             |  |
|                  |                             |  |
|                  |                             |  |
|                  | RESET API KEY               |  |

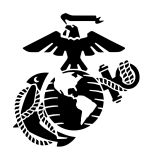

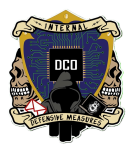

# **Python Installation**

In case you do not have Python installed on your system, I will outline the steps for that as well. These instructions will go over how to download Python onto a Windows machine. First, navigate to <u>https://www.python.org/downloads/</u>. There should be a big yellow download button that you need to click.

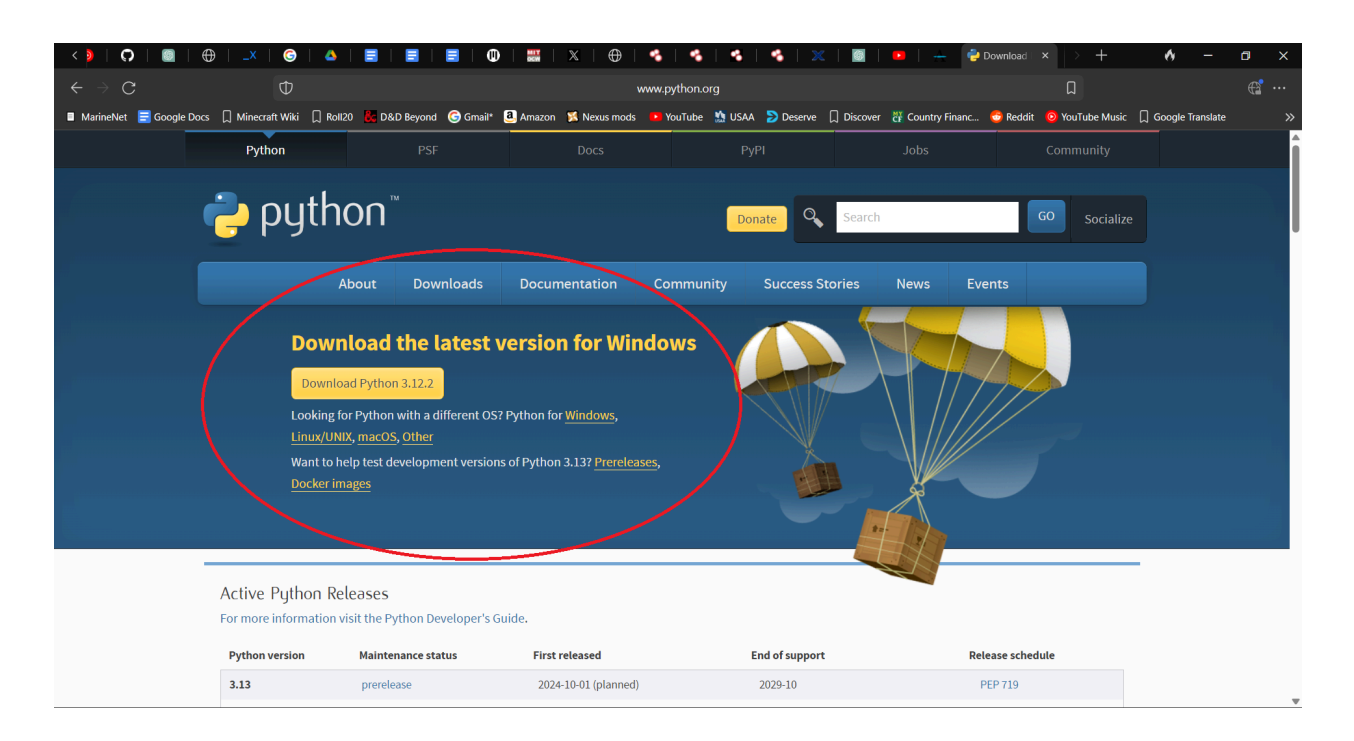

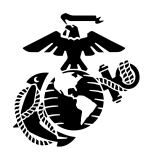

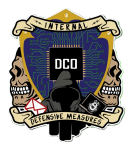

Once the .exe is downloaded, bring up the installation wizard and select 'Install Now'. Make sure to check the boxes to install python with admin privileges and to add python.exe to PATH. If you do not add Python to your PATH, then commands and libraries will not work as intended.

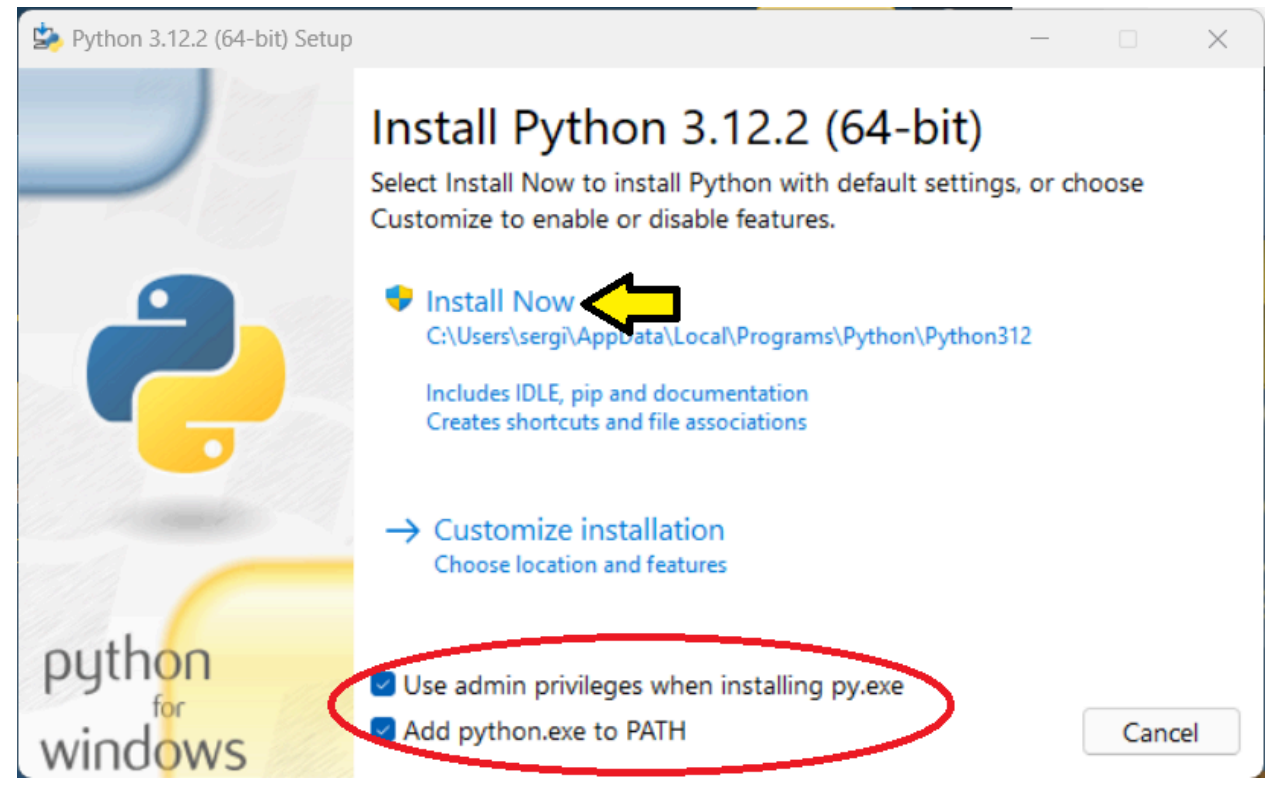

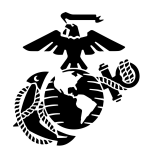

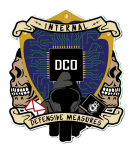

### **Pricing and Membership Types**

Shodan is a free tool, but there are also paid options if you wish to expand your toolset. Membership, Freelancer, Small Business, Corporate, or Enterprise level plans are available for purchase. Start at the home page, and then click the Pricing button:

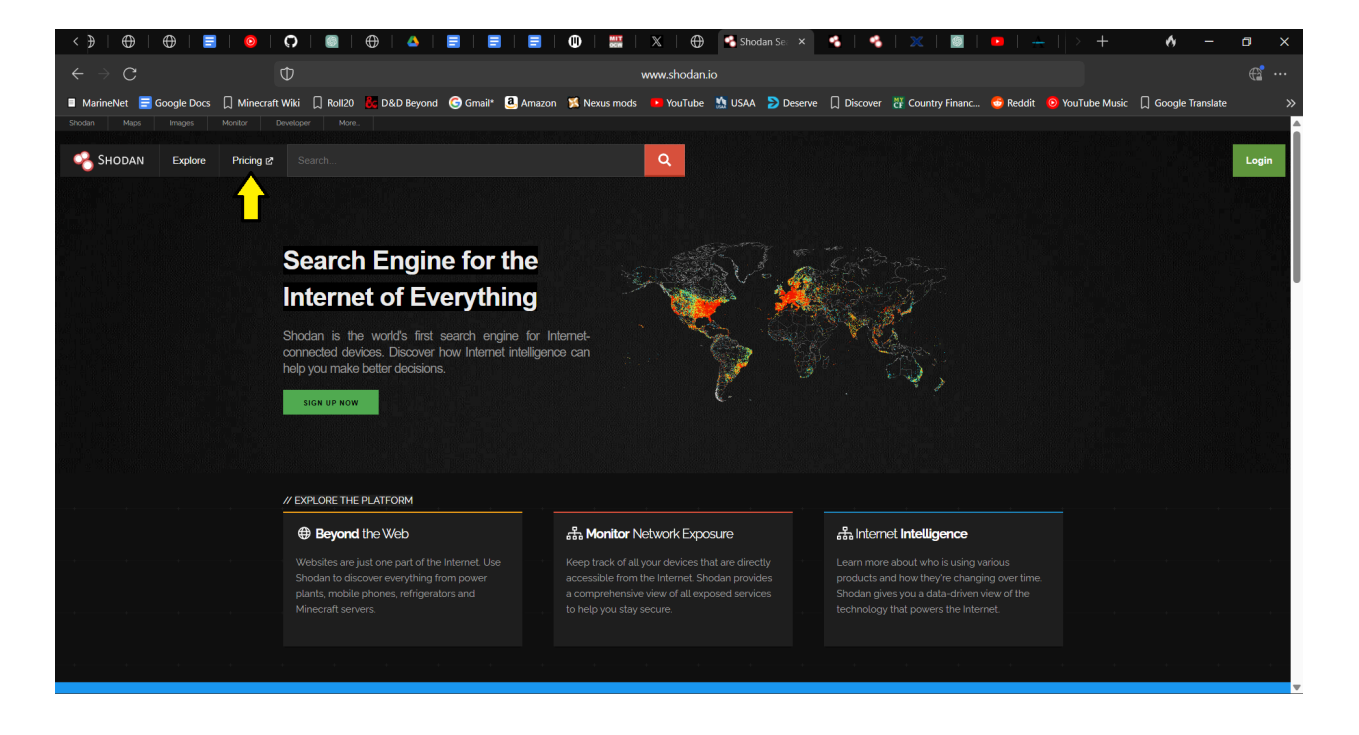

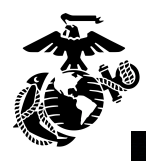

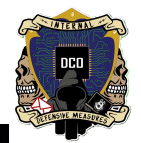

### **Choose Your Plan**

#### No contracts. No setup fees. Cancel anytime.

| Freelancer<br><b>\$69</b> /month                         | Small Business<br><b>\$359</b> /month                    | Corporate<br><b>\$1099</b> /month                        |
|----------------------------------------------------------|----------------------------------------------------------|----------------------------------------------------------|
| CHOOSE THIS PLAN                                         | CHOOSE THIS PLAN                                         | CHOOSE THIS PLAN                                         |
| ✓ Up to 1 million results per month *                    | ✓ Up to 20 million results per month *                   | all <b>Unlimited</b> results per month *                 |
| ✓ Scan up to 5,120 IPs per month                         | ✓ Scan up to 65,536 IPs per month                        | <ul> <li>Scan up to 327,680 IPs per month</li> </ul>     |
| Vetwork Monitoring for 5,120 IPs                         | ✓ Network Monitoring for 65,536 IPs                      | ✓ Network Monitoring for 327,680 IPs                     |
| ✓ Access to most filters                                 | ✓ Access to most filters                                 | ✓ Access to all filters                                  |
| <ul> <li>Allows paging through search results</li> </ul> | <ul> <li>Allows paging through search results</li> </ul> | <ul> <li>Allows paging through search results</li> </ul> |
| <ul> <li>Basic access to the Streaming API</li> </ul>    | <ul> <li>Basic access to the Streaming API</li> </ul>    | <ul> <li>Basic access to the Streaming API</li> </ul>    |
| ✓ Commercial Use                                         | √ Commercial Use                                         | ✓ Commercial Use                                         |
| ✓ E-Mail support                                         | ✓ E-Mail support                                         | Ø Premium Support                                        |
|                                                          | 🟦 Vulnerability search filter                            | 🟦 Vulnerability search filter                            |
|                                                          |                                                          | <ul> <li>Batch IP Lookups</li> </ul>                     |
|                                                          |                                                          | 🛇 Tag Search Filter                                      |
|                                                          |                                                          | 🚊 Complementary Membership Upgrades                      |
|                                                          |                                                          |                                                          |

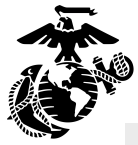

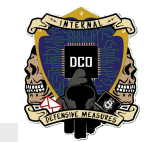

|                             | Membership              | Freelancer              | Small Business | Corporate     | Enterprise |
|-----------------------------|-------------------------|-------------------------|----------------|---------------|------------|
| Price                       | \$49 (one-time)         | \$69/ month             | \$359/ month   | \$1099/ month | Custom     |
| Query credits (per month)   | 100                     | 10,000                  | 200,000        | Unlimited     | Unlimited  |
| Scan credits (per month)    | 100                     | 5,120                   | 65,536         | 327,680       | Unlimited  |
| Monitored IPs               | 16                      | 5,120                   | 65,536         | 327,680       | Unlimited  |
| Available search filters    | All except vuln and tag | All except vuln and tag | All except tag | All           | All        |
| Number of users             | 1                       | 1                       | 1              | 1             | Custom     |
| Shodan Search pages         | 20                      | 20                      | 200            | 200           | 200        |
| Shodan Monitor              | ~                       | ~                       | ~              | ~             | ~          |
| Shodan Trends               | ~                       | ~                       | ~              | ~             | ~          |
| Private firehose            | ~                       | ~                       | ~              | ~             | ~          |
| IP lookups                  | ~                       | ~                       | ~              | ~             | ~          |
| Batch IP lookups            |                         |                         |                | ~             | ~          |
| Bulk Data                   |                         |                         |                |               | ~          |
| InternetDB                  |                         |                         |                |               | ~          |
| Full firehose               |                         |                         |                |               | ~          |
| Internet scanning API       |                         |                         |                |               | ~          |
| 600+ Million hostnames scan |                         |                         |                |               | ~          |

For a one-time fee of \$49, you can get a membership that includes a couple of extra tools, like Shodan Monitor, Shodan Trends, and IP lookups, as detailed below in the Shodan Products section.

## **Shodan Products**

Shodan offers several products and capabilities depending on what you are looking to do and what type of account/membership you have. First, go to the More tab to see the list of products.

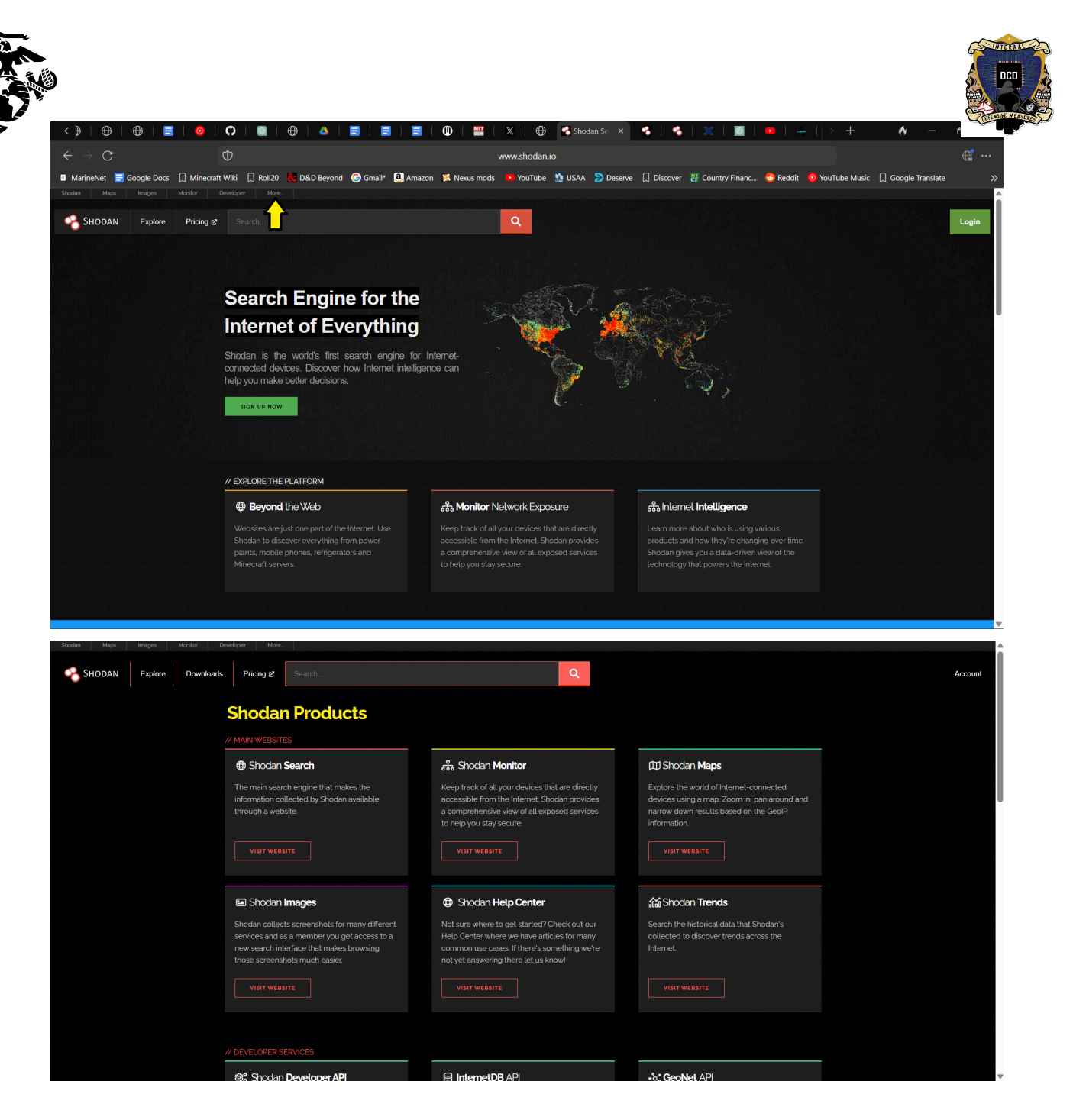

**Shodan Search -** This is the main search engine that makes the information collected by Shodan available through a website.

**Shodan Monitor -** This is a specialized tool available only to those users who have some kind of paid membership. Once configured, Shodan will monitor the network you specify and send you alerts. Depending on which plan you have, you are allowed to monitor an increasing amount of IPs. For example, a paid Membership will allow you to monitor a small network of 16 devices, whereas a Corporate plan will allow you to scan and monitor up to 327,680 IPs.

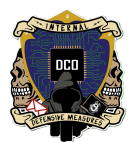

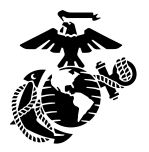

**Shodan Maps -** Shodan Maps gives you a visualization of where devices are located in the world. If for example, you wanted to search for Outlook servers in Germany, Maps will show you the location of every single Outlook server in the country. As you can see from the picture, most of the servers are concentrated in Frankfurt and Dusseldorf, with a couple sprinkled in Berlin and a few other cities.

| < 🗐   🥥   🖓   📓   🕀   🔺   🚍                     | 🔳 🗏   🕕   🚟   🗙   🕀                     | 🐴 Shodan Ma 🗙 🦂 💥             | $  \blacksquare   \bullet   +   +$ | ø – ø ×                                         |
|-------------------------------------------------|-----------------------------------------|-------------------------------|------------------------------------|-------------------------------------------------|
| $\epsilon \rightarrow G$ $\Phi$                 | maps                                    | .shodan.io                    |                                    | Ω 💣 …                                           |
| MarineNet = Google Docs _ Minecraft Wiki _ Roll | 20 👫 D&D Bevond 🕞 Gmail* 🚨 Amazon 🏾 🌠 N | lexus mods 🛛 PouTube 🏦 USAA 🍃 | Deserve 🗍 Discover 💥 Country Fi    | nanc 😚 Reddit 🛛 🚿                               |
| Shodan Maps Images Monitor Dev                  | veloper More                            |                               |                                    |                                                 |
|                                                 | 5 5 GA 1                                | 1 AN                          |                                    | JZCZCCIII                                       |
| SHODAN Maps Outlook country                     | r:DE                                    | <u>्</u>                      |                                    | + -                                             |
| Total Results: 56 🖸 🛛                           |                                         |                               |                                    |                                                 |
| Ton Services                                    | Netherlands                             | Hanover                       | B                                  |                                                 |
| 50000 13                                        | Osnabrück                               | k                             | L'int                              | trutur                                          |
| SMTP 9 The Hague _U                             | echt E                                  | (All States)                  | Magdeburg                          |                                                 |
| 587 587 4                                       | Münster                                 | X                             | The I am from the                  | Zielona Góra                                    |
| RDP 3                                           |                                         | A BALLANA VA                  | C ( Cont                           | Cottbus                                         |
|                                                 | V M WEEF                                | Göttingen                     |                                    | JACK HA                                         |
| Top Organizations ×                             | YAX RIA ~                               |                               | Leipzig                            |                                                 |
| Deutsche Telekom AGBruges 9 – Antwerp           | Dusseldorf                              | Germany                       |                                    | hard                                            |
| comtrance service GmbH 6                        | Cologne                                 | Germany                       | lena                               | Dresden 533 / gray                              |
| Microsoft Corporation 4 Brussels                | Bonn                                    |                               |                                    | met has had                                     |
| Hetzner Online GmbH                             | AT? ALLI'                               | SP I That                     |                                    | N & Clark                                       |
| Charleroi                                       | Koblenz                                 | h/K/N                         | A A Cont                           |                                                 |
| XX X A 3 A                                      | Frank                                   | kfur am Main                  |                                    | Prague Pardut                                   |
| Amiens                                          | Luxembourg                              | Würzburg                      |                                    | zeň Czechia                                     |
| JAL PROPERTY                                    | Luxembourg                              | noheim                        | KART                               | himmy R.                                        |
| en (                                            | National States                         | Nur                           | remberg                            | Jihlava                                         |
| Reims                                           | Saarbrücken                             | Mart.                         | 12125                              | 1 marsh                                         |
|                                                 | the second                              | Ka / Salar                    | Regensburg                         | aflet   © MapTiler © OpenStreetMap contributors |

**Shodan Images -** This tool will pull screenshots and live feeds from various IoT devices around the globe, including but not limited to webcams, CCTV cameras, and smart doorbells. As with other types of queries, clicking on one of the results will show you the IP address of the device, where it is located, and ASN number, along with a lot of other information. Unlike other queries, depending on the device, you can also directly interact with these devices live, for example CCTV cameras. (50.75.137.2)

**Shodan Help Center -** This is the section of the site that functions as a FAQ. If you have a question about what something is or how it works, it's a good idea to start here first before moving on to other troubleshooting steps or methods.

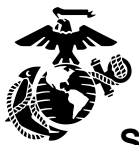

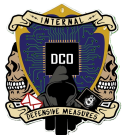

**Shodan Trends -** Shodan Trends allows you to search the historical data that Shodan has collected to discover trends across the Internet. At the time of this writing, Trends is still in a beta phase and is subject to change. Historical data goes back as far as 2017, and you can even export data into .csv files for further analysis/dissemination.

**InternetDB API -** Provides port scanning capability for an IP address. Customizing the script you embed it into will allow you to see more information about the queried IP address/device.